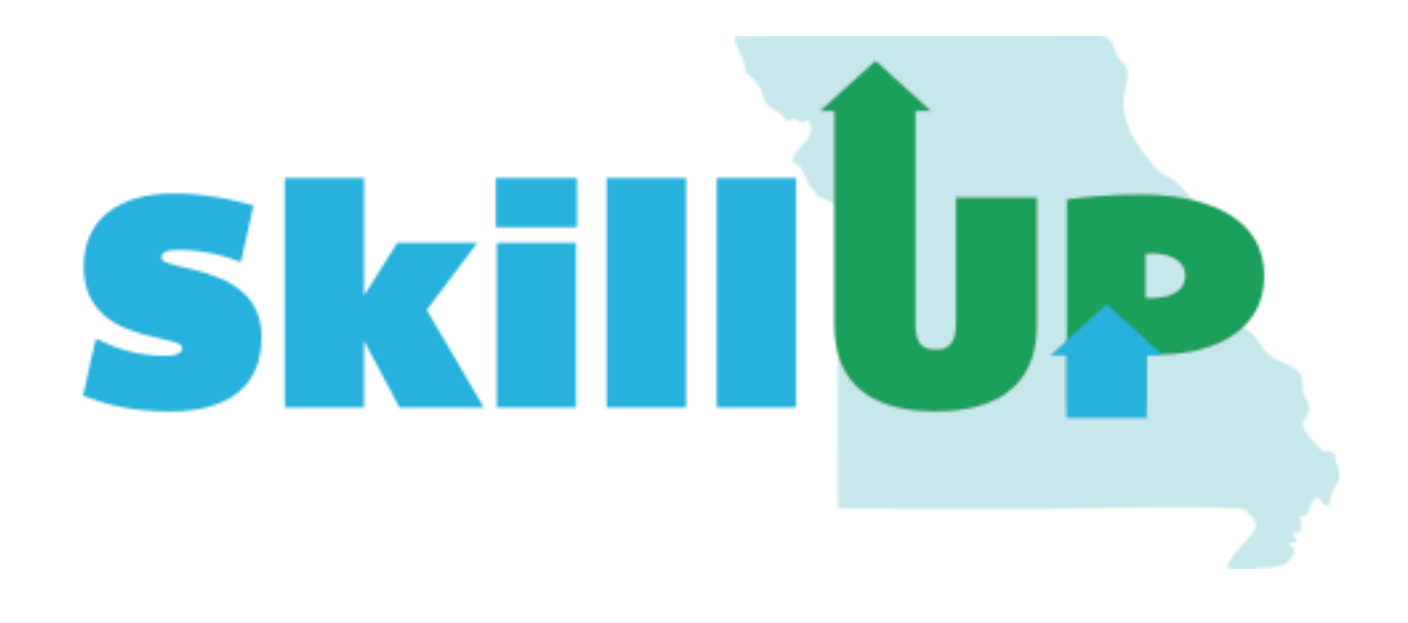

# Comprehensive Objective Assessment Summary (OAS) Enrollment Guide

OWCI Guide for completing the Objective Assessment

# Introduction

This document was created to help case managers with completing the Comprehensive Objective Assessment (OAS), which is required when enrolling participants in SkillUP. Please use this as a guide as you navigate through the assessment. Please keep in mind, not all aspects of this assessment will apply to every participant enrolled.

The purpose of the OAS is to thoroughly assess the participant and their situation. Each box should be used as a summary of what is selected above it. These should be detailed. The exception to this would only be the *Overall Note*. This section should highlight the participant's situation and the plan in which we have created to assist.

There should not be any blanks in this assessment. If there is a section that does not apply, please note "Not at this time", "None at this time", "Not applicable at this time" or something similar.

# Where to go and how to get there

Start by selecting "Plan" under the Case Management Profile Tab

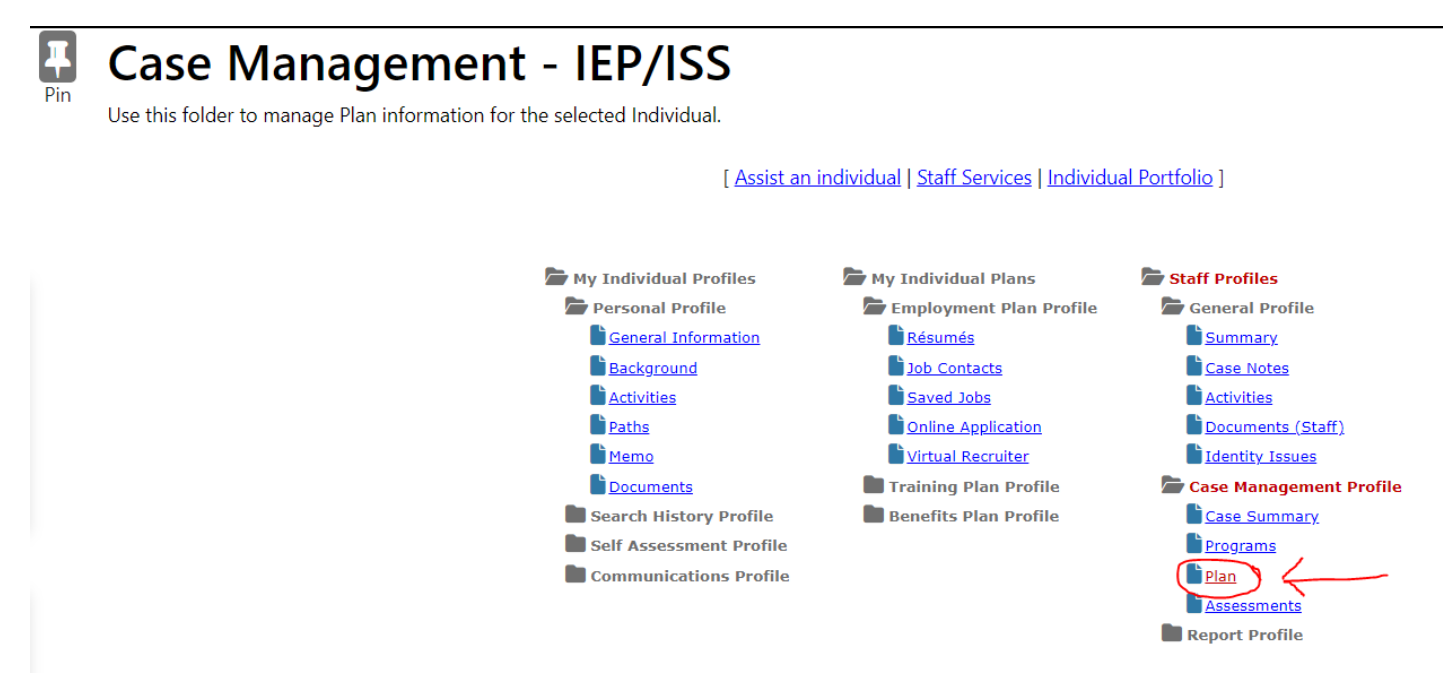

Next, scroll to the middle of the screen under "Objective Assessment Summary." Here, select "Create Objective Assessment Summary".

#### **Objective Assessment Summary**

| #                                   | LWIA/Region            | Office Location           | Program                        | Staff              | Date       | Action                                                      |
|-------------------------------------|------------------------|---------------------------|--------------------------------|--------------------|------------|-------------------------------------------------------------|
| 26382                               | Kansas City & Vicinity | FSD Partner KC & Vicinity | SNAP Employment and Training   | Hawkins, John      | 12/02/2019 | <u>Edit</u><br>Void<br><u>Delete</u><br>Print               |
| 26389                               | Kansas City & Vicinity | FSD Partner KC & Vicinity | SNAP Employment and Training   | VANDEGRIFFE, DONNA | 12/02/2019 | <u>Edit</u><br>Void<br><u>Delete</u><br>Print               |
| 30389                               | Central Region         | CENTRAL OFFICE            | Title III - Wagner-Peyser (WP) | PITCHFORD, LESLIE  | 02/20/2020 | <u>Edit</u><br><u>Void</u><br><u>Delete</u><br><u>Print</u> |
| Create Objective Assessment Summary |                        |                           |                                |                    |            |                                                             |

The next screen will take you to the "General" tab.

# General

Enter the program, select the application ID, the region, the office location and enter the assessment create date. Please note the office location should ALWAYS be "FSD Partner \_\_\_\_\_\_". As you scroll you will be able to edit contact information and add an alternative contact. At the bottom, enter an overall note explaining the participant's situation overall.

**Please note**: if you do not have the exact information regarding LMI as listed below, please use related information that your entity policy requires.

# **Objective Assessment - General Information Form**

# **General Information**

| User Name:                | JJOBSEEKER616                    |
|---------------------------|----------------------------------|
| User ID:                  | 1064567                          |
| State ID:                 | 3123949801                       |
| * Program:                | SNAP 🗸                           |
| * Application ID:         | 6927653                          |
| * LWIA:                   | North Region                     |
| * Office:                 | FSD Partner Northeast (North)    |
| * Assessment Create Date: | 02/26/2025 📷 Today. (MM/DD/YYYY) |
| Attach Active Plan:       | Yes 💿 No                         |
| IEP ID #                  |                                  |
| Age at Assessment         | 22                               |
| * Name                    | JOHNNY J JOBSEEKER               |
| * Address Line 1          | 12345 Forrest Drive              |
| Address Line 2            |                                  |
| * City                    | Maryville                        |
| * State                   | Missouri                         |
| * Zip Code                | 64468                            |
| * Primary Phone Number    | 573 - 694 - 9538                 |
|                           | -                                |
|                           | -                                |
| * Email                   | bobby.barlow@dhewd.mo.gov        |
| Contact Information       |                                  |

Alternate Contact

Staff

#### Add Alternate Contact

Staff User ID Date Completed

**Overall Note** 

2778513 (Bailey,Cooper)

Some HTML tags such as embedded videos are not allowed in this text box and will not be saved.

successful in the field as verified with her Get My Future Interest Assessment results; she scored highest in Social, Enterprising and Conventional, both Social and Conventional are in alignment with being a CMT. Client is in need of training to increase her skills and education level from some college to s certificate to obtain employment as a CMT. Obtaining employment as an CMT would allow for self-sufficiency and allow the client to become free from public assistance. The client is in need of financial assistance to pay for training and training related costs as she does into have the financial ability to pay for training and training related costs.

[Clear Text]

#### **Overall Note Example:**

Client is interested in employment as a CMT; however, currently lacks the skills, education, and credentials to do so. Client needs training to obtain these requirements for employment. They are currently enrolled at State Fair Community College to attend beginning on 10/17/2023 and plans to graduate from SFCC 12/2023 with their certificate to be a CMT. The client currently possesses the knowledge and skills to complete the following tasks: Provide health care, first aid, immunizations, or assistance in convalescence or rehabilitation in locations such as schools, hospitals, or industry, Monitor, record, and report symptoms or changes in patients' condition, Psychology knowledge, medicine and dentistry knowledge, and more; but is however unable to act as a CMT until credential is obtained from SFCC. The client has the basic skills to successfully complete CMT training and maintain employment as a CMT. They have the interest and aptitude to be successful in the field as verified with the Get My Future Interest Assessment results; they scored highest in Social, Enterprising and Conventional, both Social and Conventional are in alignment with being a CMT. Client is in need of training to increase their skills and education level from some college to s certificate to obtain employment as a CMT. Obtaining employment as an CMT would allow for self-sufficiency and allow the client to become free from public assistance. The client is seeking financial assistance to pay for training and training related costs as they do not have the financial ability to pay for training and training related costs.

After finishing this information, select "Next". The next screen will take you to the "Expectation" tab.

# Expectation

In this section, you will enter information relating to *Program Expectations* and *Employment Expectations*. It is important to note this should be as detailed as possible. Please make sure to select all applicable options throughout this portion of the enrollment.

[General] [Expectation] [Education] [Degree] [Certificate] [Employment] [Household & Income] [Work Readiness] [Barriers] [Criminal Background] [Tests] [Referrals]

#### **Program Expectations**

- \* Are you seeking immediate employment
- \* What services are you seeking

🔿 Yes 💿 No

Some HTML tags such as embedded videos are not allowed in this text box and will not be saved.

enrolled at State Fair Community College to attend beginning on 10/17/2023. Client is in need of financial assistance to complete the program. Client plans to graduate from SFCC in 12/2023 with her certificate to be a CMT. The client has the basic skills to successfully complete CMT training and maintain employment as a CMT. She has the interest and aptitude to be successful in the field as verified with her Get My Future Interest Assessment results. The client is in need of financial assistance to pay for training and training related costs as she does into have the financial ability to pay for training and training related costs.

[<u>Clear Text</u>]

#### Note Example:

Client is interested in employment as a CMT; however, currently lacks the skills, education, and credentials to do so. Client needs training to obtain these requirements for employment. They are currently enrolled at State Fair Community College to attend beginning on 10/17/2023. They plan to graduate from SFCC in 12/2023 with their certificate to be a CMT. The client has the basic skills to successfully complete CMT training and maintain employment as a CMT. They have the interest and aptitude to be successful in the field as verified with the Get My Future Interest Assessment results. The client is seeking financial assistance to pay for training and training related costs as they do not have the financial ability to pay for training and training related costs.

|                                                                  |                                                                                                    | ?     |
|------------------------------------------------------------------|----------------------------------------------------------------------------------------------------|-------|
| Occupation 1                                                     | Select Occupation [2]                                                                                                    |       |
|                                                                  | 29-2099.00                                                                                                    |       |
|                                                                  | Health Technologists and Technicians, All Other                                                                                        |       |
| Occupation 2                                                     | Select Occupation C                                                                                                    |       |
|                                                                  | 31-9092.00                                                                                                    |       |
|                                                                  | Medical Assistants                                                                                                    |       |
| Occupation 3                                                     | Select Occupation C                                                                                                    |       |
|                                                                  |                                                                                                    |       |
|                                                                  |                                                                                                    |       |
| Employment Type                                                  | Regular 🗸                                                                                                    |       |
| Full or Part Time                                                | Full Time (30 Hours or More)                                                                                                    |       |
| Shift Preferences                                                | □ 1st □ 2nd □ 3rd                                                                                                    |       |
|                                                                  | Rotating D Split Shift 🗹 Any                                                                                                    |       |
| Desired Salary                                                   | \$28.75 hourly (Approx. \$60,000 annually) or more                                                                                     |       |
|                                                                  |                                                                                                    |       |
| Desired Salary                                                   | \$28.75 hourly (Approx. \$60,000 annually) or more -                                                                                   |       |
| Benefits Needed                                                  | Health Insurance Paid Vacation Time                                                                                                    |       |
|                                                                  | Paid Sick Leave Retirement/Pension                                                                                                    |       |
| Longest Commute Distance (mi)                                    |                                                                                                    |       |
| Job Search Assistance Requested                                  | Help Getting Started in Job Search 🔲 Resume Assistance                                                                                 | :e    |
|                                                                  | Completing Job Applications                                                                                                    | 3     |
|                                                                  | Job Openings                                                                                                    | oyers |
| * Desires Help in Career Planning<br>* Socking Training Services | Ves No                                                                                                    |       |
| Training Preferences                                             |                                                                                                    |       |
|                                                                  | Some HTML tags such as embedded videos are not allowed in this text box and                                                            |       |
|                                                                  | Will not be saved.                                                                                                    |       |
|                                                                  | State Fair Community College, CMT program; client is enrolled and is                                                                   |       |
|                                                                  | set to begin class on 10/17/2023 Client is in need of financial                                                                        |       |
|                                                                  | assistance to complete the program. Client plans to graduate from SECC in 12/2023 with her certificate to be a CMT. The client has the |       |
|                                                                  | basic skills to successfully complete CMT training and maintain                                                                        |       |
|                                                                  | employment as a CMT. She has the interest and aptitude to be                                                                           |       |
|                                                                  | successful in the field as verified with her Get My Future Interest                                                                    |       |
|                                                                  | Assessment results. The client is in need of financial assistance to pay                                                               |       |
|                                                                  | for training and training related costs as she does into have the                                                                      |       |
|                                                                  |                                                                                                    |       |
|                                                                  | [ <u>Clear Text</u> ]                                                                                                    |       |

#### **Complete Note Example:**

State Fair Community College, CMT program; client is enrolled and is set to begin class on 10/17/2023. Client plans to graduate from SFCC in 12/2023 with their certificate to be a CMT. The client needs financial assistance to pay for training and training related costs. Obtaining this credential will allow the client to obtain employment as a CMT which would allow for self-sufficiency and allow the client to become free from public assistance.

# Some HTML tags such as embedded videos are not allowed in this text box and will not be saved.

State Fair Community College, CMT program; client is enrolled and is set to begin class on 10/17/2023. Client plans to graduate from SFCC in 12/2023 with her certificate to be a CMT. The client has the basic skills to successfully complete CMT training and maintain employment as a CMT.

[<u>Clear Text</u>]

Other Assistance Expected

Some HTML tags such as embedded videos are not allowed in this text box and will not be saved.

None at this time.

After finishing this information, select "Next". The next screen will take you to the "Education" tab.

# **Education**

In this section, enter information relating to *Education History* and *Basic Skills/Education Factors*. It is important to note this should be as detailed as possible. Please make sure to select all applicable options throughout this portion of the enrollment.

#### **Education History**

Highest Grade Completed Currently Enrolled in School Education History Assessment Summary

| 1)                                                         | Year at College or a Technical or Vocational School                                                                                                    | •  |  |  |  |
|------------------------------------------------------------|----------------------------------------------------------------------------------------------------|----|--|--|--|
| Yes, Attending College or a Technical or Vocational School |                                                                                                    |    |  |  |  |
| Son                                                        | ne HTML tags such as embedded videos are not allowed in this text box a<br>will not be saved.                                                                                                    | nd |  |  |  |
|                                                            | Client does have their high school diploma and less than one semester at<br>a post-secondary school. The client's current level of education<br>(secondary school equivalency and some college) is not sufficient for the<br>client to |    |  |  |  |

obtain employment as a CMT. They must continue their education to obtain a certificate as a CMT.

[ Clear Text ]

## **Basic Skills / Education Factors**

|     | High School Dropout                                                                                                    |         |
|-----|----------------------------------------------------------------------------------------------------|---------|
|     | Basic Skills Deficient                                                                                                    |         |
|     | <ul> <li>Reading below 9th Grade</li> <li>Math below 9th Grade</li> <li>Language Below 9th Grade</li> <li>Literacy</li> <li>Non-Reader</li> </ul>                                                                                                    |         |
|     | Lacks Computer Skills                                                                                                    |         |
|     | Primary language spoken at home:                                                                                                    | English |
|     | Needs interpretation services<br>Limited English Proficiency<br>Currently Enrolled in ABE/Literacy or ESOL<br>Behind Grade Level for Age (Youth Only)<br>Financial Aid<br>Needs a Free Application for Federal Student Aid (FAFSA)<br>Pell Grant<br>Monetary Award Program (MAP) Grant<br>Other Financial Aid |         |
|     | Basic Skills / Education Factors Assessment Summary                                                                                                    |         |
| Soi | ne HTML tags such as embedded videos are not allowed in this text box and<br>will not be saved.                                                                                                    |         |
|     | Program is not PELL eligible and is not eligible for other financial aid.<br>Client has HS diploma.                                                                                                    |         |

**REMINDER:** There should not be any blanks in this assessment. If there is a section that does not apply, please note "Not at this time", "None at this time", "Not applicable at this time" or something similar.

After finishing this information, select "Next". The next screen will take you to the "Degree" tab.

# Degree

In this section, enter information relating to any "Degrees", a participant may have.

| Degrees |  |  |
|---------|--|--|
|         |  |  |

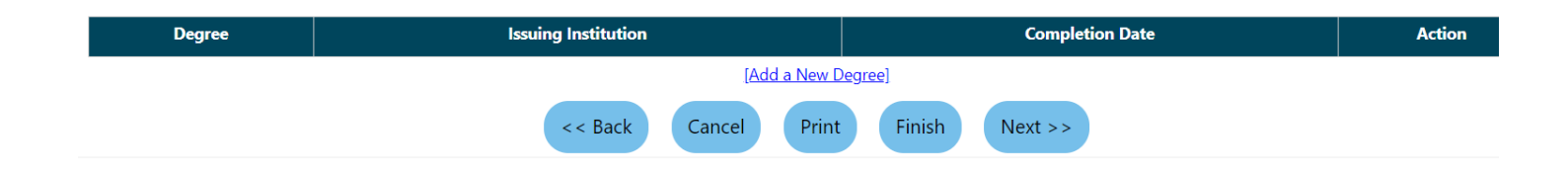

After finishing this information, select "Next". The next screen will take you to the "Certificate" tab.

# Certificate

In this section, enter information relating to any "Certificates", a participant may have.

## **Certificates**

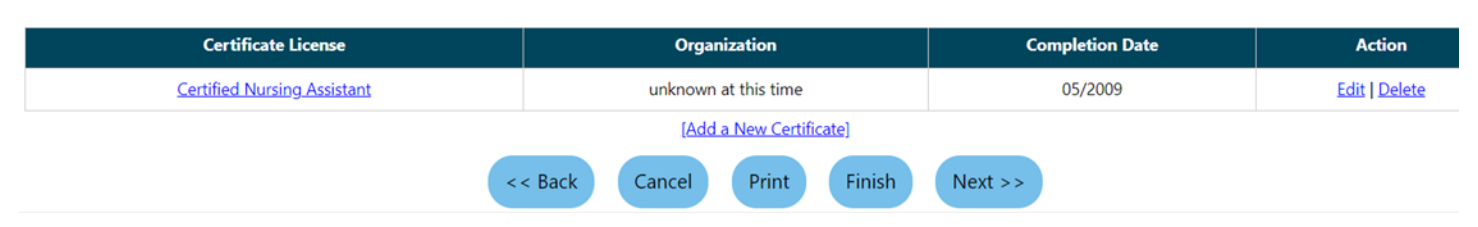

After finishing this information, select "Next". The next screen will take you to the "Employment" tab.

# **Employment**

In this section, enter information relating to *Occupational Transferable Skills and Employment History*. If the participant's Employment History was entered in a different area, for example within the Resume, those will show up here automatically.

## **Occupational Transferable Skills**

Summary of Skill Assessment

# Some HTML tags such as embedded videos are not allowed in this text box and will not be saved.

Client is currently employed at Summit Villa Nursing Home. She has previous experience of being a CNA and Direct Support Staff. The client has occupational skills from previous employment including patient care, handing out medications, customer and personal service, money handling, time management, sales experience, maintaining clean a work environment, meeting deadlines, and dietary needs of patients. The client currently lacks the skills and knowledge to become a CMT at this time. Client will need the following skills: Prepare and administer medications as directed by a physician, authorize drug refills and provide prescription information to pharmacies, collect blood, tissue, or

[<u>Clear Text</u>]

## Summary of Skill Assessment Note Example:

Client is currently employed at Nursing Home. They have previous experience of being a CNA and Direct Support Staff. The client has occupational skills from previous employment including patient care, handing out medications, customer and personal service, money handling, time management, sales experience, maintaining clean a work environment, meeting deadlines, and dietary needs of patients. The client currently lacks the skills and knowledge to become a CMT at this time. Client will need the following skills: Prepare and administer medications as directed by a physician, authorize drug refills and provide prescription information to pharmacies, collect blood, tissue, or other laboratory specimens, log the specimens, and prepare them for testing and more.

## Employment History

| Employer     | Start/End Dates                | State   | Action        |
|--------------|--------------------------------|---------|---------------|
| Summit Villa | 09/2023 - Present              | MO      | Edit   Delete |
|              | [Add a New Employment History] |         |               |
|              | < < Back Cancel Print Finish   | Next >> |               |

After finishing this information, select "Next". The next screen will take you to the "Household & Income" tab.

# **Household & Income**

In this section, enter information relating to *Household & Income*. **Please note**: if your screen is showing the red messages below, you will not be able to enter any information here. If this is the case, just choose Next at the bottom of the screen.

#### Household & Income

| Information collected on this screen will NOT be included in print form. |              | You are in VIEW ONLY mode.                                                                     |                  |                   |
|--------------------------------------------------------------------------|--------------|------------------------------------------------------------------------------------------------|------------------|-------------------|
| Name                                                                     | Relationship | Age                                                                                            | Income Source    | Annualized Income |
|                                                                          |              |                                                                                                | Annualized Total | \$0.00            |
| Household & Income Summary                                               |              | Some HTML tags such as embedded videos are not allowed in this text box and will not be saved. |                  |                   |
|                                                                          |              |                                                                                                |                  |                   |

The next screen will take you to the "Work Readiness" tab.

# **Work Readiness**

In this section, enter information relating to *Work Readiness* and *Workplace Behavior*. It is important to note this should be as detailed as possible. Please make sure to select all applicable options throughout this portion of the enrollment.

# **Work Readiness**

|                                                                              | Number of Children un                                                                                                    | nder 18                                                                                              | 5                               |
|------------------------------------------------------------------------------|----------------------------------------------------------------------------------------------------|----------------------------------------------------------------------------------------------------|---------------------------------|
| Sc                                                                           | Dependent Care Needs Child Ca Special Adult C Not at 1 Dependent Care Commonwe HTML tags such as em                                                                                                    | are<br>Needs Child<br>are<br>Fhis Time<br><b>hents:</b><br>bedded videos are no<br>will not be seved | ot allowed in this text box and |
|                                                                              | 5 children in the home at time.                                                                                                    | this time, no depende                                                                                | ent care is needed at this      |
| Transportation                                                               |                                                                                                    |                                                                                                    |                                 |
| Driver<br>P<br>F<br>F<br>F<br>F<br>F<br>F<br>F<br>F<br>F<br>F<br>F<br>F<br>F | <u>Is License</u><br>las a Valid License<br>Does not have a License<br>uspended<br>estrictions<br>DUI<br><u>'s License Endorsements:</u><br>ir Brakes<br>lazardous Materials<br>ankers<br>assenger Vehicles<br>chool Bus<br>Double and Triple Trailers<br>wo or Three-wheeled Motorcy<br>rivate Vehicle class<br>combination Hazardous Materi<br>lo Endorsements<br>ity Government Vehicles<br><u>nobile:</u><br>Dwns Automobile<br>uuto Needs Repair | rcles<br>ials and Tanker Vehicles                                                                    |                                 |
|                                                                              | acks Automobile Insurance<br>annot Afford Gasoline<br>utomobile Impounded<br>utomobile Repossessed<br>access to Dependable Automo                                                                                                    | bile                                                                                                 |                                 |

| Access to Public Transportation                                           |    |
|---------------------------------------------------------------------------|----|
| Relies on Public Transportation                                           |    |
| Not at this Time                                                          |    |
| Contacts                                                                  |    |
| Telephone in Home                                                         |    |
| Access Telephone (Neighbor/Other)                                         |    |
| Adequate Contact Person(s)                                                |    |
| Transient History                                                         |    |
| Not at this time                                                          |    |
| Work Attire                                                               |    |
| Uniforms                                                                  |    |
| Interviewing Clothes                                                      |    |
| Needs Work Tools/Equipment                                                |    |
| Emergency Food/Nutritional Needs                                          |    |
|                                                                           |    |
| Work Readiness Summary                                                    |    |
|                                                                           |    |
| Some HTML tags such as embedded videos are not allowed in this text box a | nd |
| will not be saved.                                                        |    |
|                                                                           |    |
| Client has a vehicle at this time and car insurance, a phone in the home, |    |
| and is not in need of assistance with any work or school attire at this   |    |
| time. Client is receiving nutrition assistance from SNAP at this time.    |    |
|                                                                           |    |
|                                                                           |    |
|                                                                           |    |
| Workplace Behavior                                                        |    |
| Motivational Factors Affecting Employment                                 |    |
| Negative Work Attitude                                                    |    |
| Punctuality Issues                                                        |    |
| Attendance Problems                                                       |    |
| Co-Worker Relations Issues                                                |    |
| Career Decision Making (Clearly defined goals/plans)                      |    |
|                                                                           |    |
|                                                                           |    |
| Difficulty Making Positive First Impression                               |    |
| Negative Attitude                                                         |    |
| Proper Interview Attire                                                   |    |
| Need to Improve Communication Skills                                      |    |
| Research Labor Market Information (LMI)                                   |    |
| Questions for Interviewer                                                 |    |
| Preview List of most common Q&A's                                         |    |
| References                                                                |    |
| Verbally explain work experience and skills                               |    |
| Resume                                                                    |    |
| Has Acceptable Resume                                                     |    |
| Resume Requires Revision                                                  |    |
| Does not Have Resume                                                      |    |
| Unable to Identify/Communicate Transferable Skills                        |    |
|                                                                           |    |

| Application Completion                                                                         |  |  |  |  |  |
|------------------------------------------------------------------------------------------------|--|--|--|--|--|
| Lacks Thoroughness                                                                             |  |  |  |  |  |
| Needs to Address Sensitive Issues (i.e. Criminal Record)                                       |  |  |  |  |  |
| Neatness                                                                                       |  |  |  |  |  |
| Difficulty Summarizing Skills/Work History                                                     |  |  |  |  |  |
| Appearance/Hygiene Issues                                                                      |  |  |  |  |  |
| Needs to Learn how to use Labor Market Information                                             |  |  |  |  |  |
| Workplace Behavior Assessment Summary:                                                         |  |  |  |  |  |
| Some HTML tags such as embedded videos are not allowed in this text box and will not be saved. |  |  |  |  |  |
| None at this time.                                                                             |  |  |  |  |  |
|                                                                                                |  |  |  |  |  |

After finishing this information, select "Next". The next screen will take you to the "Barriers" tab.

# **Barriers**

In this section, enter information relating to *Health & Behavioral Observations, Living Environment, Economic Factors/Financial Situation, Vocational/Occupational Factors, Other Assistance Received, Barriers to Employment, and Access Assessment*. It is important to note this should be as detailed as possible. Please make sure to select all applicable options throughout this portion of the enrollment.

# Health & Behavioral Observations

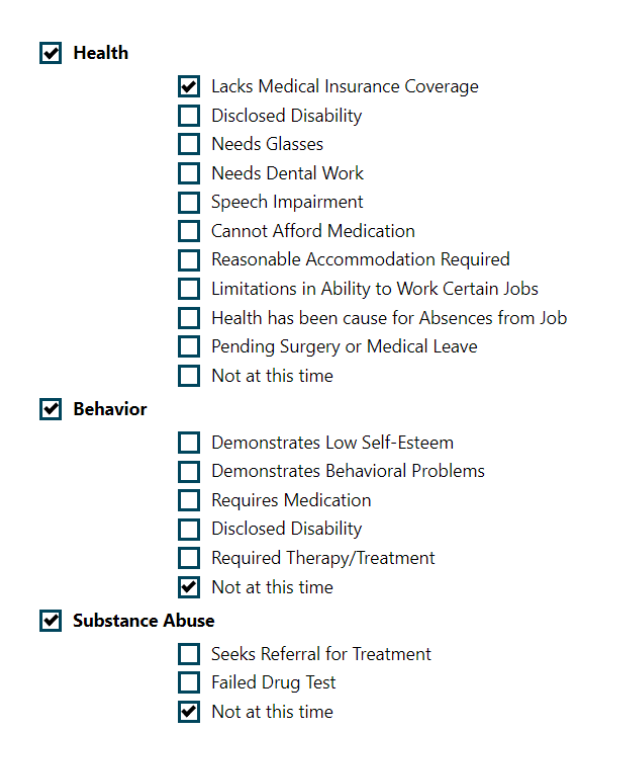

#### Health & Behavior Observations Assessment Summary:

Some HTML tags such as embedded videos are not allowed in this text box and will not be saved.

| Client lacks medical insurance currently. Nothing else to report at this time. |
|--------------------------------------------------------------------------------|
|                                                                                |
|                                                                                |
|                                                                                |
|                                                                                |

#### [<u>Clear Text</u>]

## Living Environment

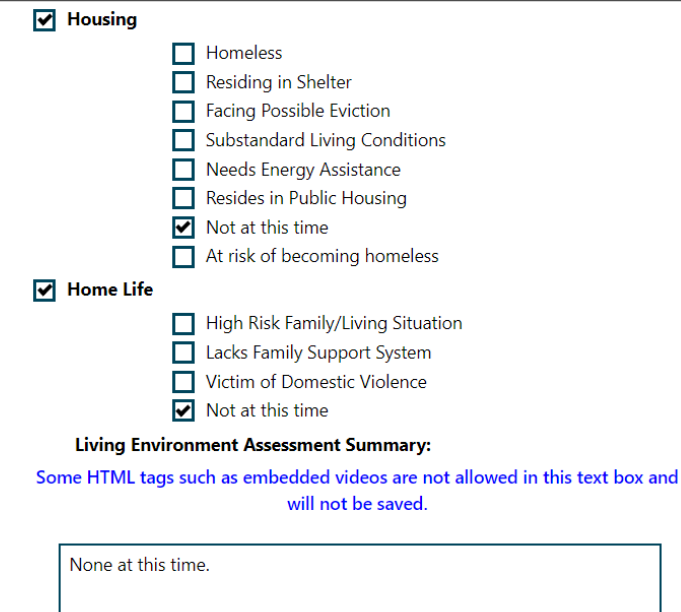

## **Economic Factors / Financial Situation**

#### ✓ Credit/Financial

- Bankruptcy
- Poor Credit History/Bad Debts
- Needs Money Management Services
- Needs Consumer Credit Counseling Services
- Inability to be Bonded
- Defaulted Student Loan
- Not at this time
- Not at this time

#### Economic Factors/Financial Situation Assessment:

Some HTML tags such as embedded videos are not allowed in this text box and will not be saved.

None at this time.

# Vocational / Occupational Factors

- Obsolete Work Skills
- License Expired/Revoked
- Union Dues in Arrears

Vocational/Occupational Factors Assessment

Some HTML tags such as embedded videos are not allowed in this text box and will not be saved.

None at this time.

# **Other Assistance Received**

#### ✓ Public Assistance

✓

|                     | Temporary Aide to Needy Families (TANF)<br>Supplemental Nutritional Assistance Program (SNAP)<br>Housing<br>SSI<br>Foster Care<br>Medicaid |  |  |
|---------------------|----------------------------------------------------------------------------------------------------|--|--|
|                     | Not at this time                                                                                                    |  |  |
| Partner Services    |                                                                                                    |  |  |
|                     | Adult Education                                                                                                    |  |  |
|                     | Job Corps                                                                                                    |  |  |
|                     | MSFW                                                                                                    |  |  |
|                     | Native American                                                                                                    |  |  |
|                     | Veterans                                                                                                    |  |  |
|                     | TAA                                                                                                    |  |  |
|                     | NAFTA/TAA                                                                                                    |  |  |
|                     | Vocational Education                                                                                                    |  |  |
|                     | Vocational Rehabilitation                                                                                                    |  |  |
| <ul><li>✓</li></ul> | Wagner-Peyser                                                                                                    |  |  |
|                     | Community Services Block Grant                                                                                                    |  |  |
|                     | HUD                                                                                                    |  |  |
|                     | Older Workers                                                                                                    |  |  |
|                     | Food Stamp Employment and Training Activities                                                                                              |  |  |
|                     | Other                                                                                                    |  |  |

#### Other Assistance Received Assessment:

Some HTML tags such as embedded videos are not allowed in this text box and will not be saved.

| Client is receiving SNAP at this time and is dual enrolled in WP and Skill |  |
|----------------------------------------------------------------------------|--|
| Up.                                                                        |  |

## **Barriers To Employment**

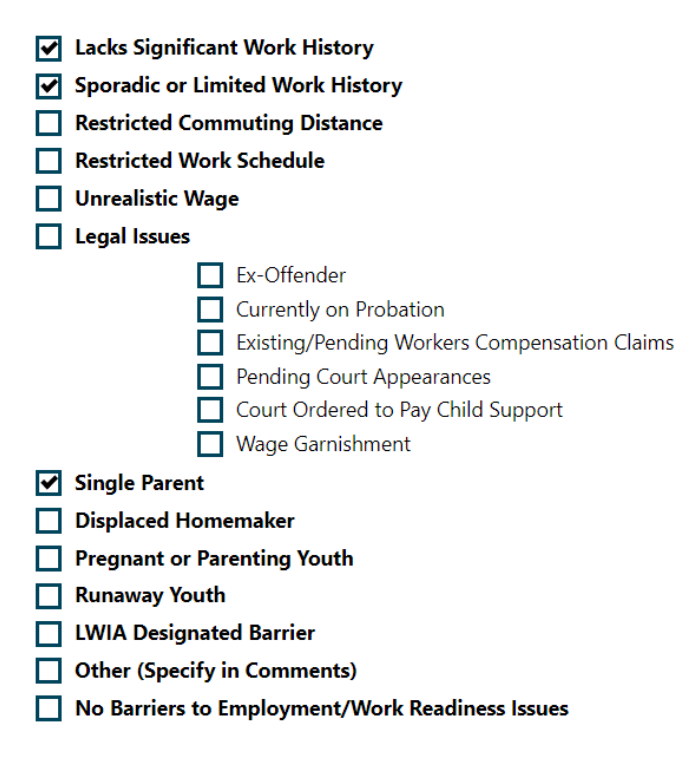

# Access Assessment

✓ To better assist the individual, which of the following tasks are difficult to perform independently in daily life. (Must be voluntarily offered)

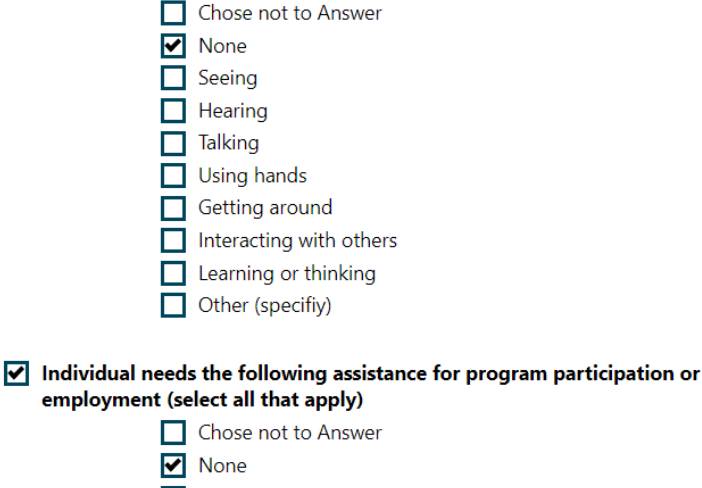

- Wheelchair accessible facilities
- Other (specify)
- Assistance with writing
- Audiotaped materials
- Flexibility (e.g. in hours)
- Materials in Braille
- Materials in electronic format
- Materials in large print

|                                         | Meeting reminders                                                            |  |  |
|-----------------------------------------|------------------------------------------------------------------------------|--|--|
|                                         | Notetakers for regular meetings                                              |  |  |
|                                         | Personal coaching                                                            |  |  |
|                                         | Scent free environment                                                       |  |  |
|                                         | Screen magnifier                                                             |  |  |
|                                         | Screen reader                                                                |  |  |
|                                         | Interpretation (including sign language)                                     |  |  |
|                                         | Considerations for medication                                                |  |  |
|                                         | Alternative seating arrangements                                             |  |  |
|                                         | TTY/Text Display Device                                                      |  |  |
|                                         | Videophone                                                                   |  |  |
| Employment Barriers Assessment Summary: |                                                                              |  |  |
| Some HTML tags su                       | ch as embedded videos are not allowed in this text box<br>will not be saved. |  |  |
|                                         |                                                                              |  |  |

None at this time.

After finishing all the information on this section, select "Next". The next screen will take you to the "Criminal Background" tab.

# **Criminal Background**

In this section, enter information relating to *Criminal Background, Arrests, and Convictions*. Please note if your screen is showing the red messages below, you will not be able to enter any information here. If this is the case, document the information in the individual's paper file and choose Next at the bottom of the screen.

and

#### **Criminal Background**

| Responses to the following items must be completely voluntary and confidential. This information is only used to determine need for additional services or resources in sup |                                  |                            |  |  |
|----------------------------------------------------------------------------------------------------|----------------------------------|----------------------------|--|--|
| training and employment goals.<br>Information collected on this screen will NOT be included in print form.                                                                  |                                  | You are in VIEW ONLY mode. |  |  |
| Arrests                                                                                                    |                                  |                            |  |  |
| Arrests:                                                                                                    |                                  |                            |  |  |
| Conviction:                                                                                                    |                                  |                            |  |  |
| Current status of arrest:                                                                                                    | None                             |                            |  |  |
|                                                                                                    | Formerly incarcerated (not on    | oarole)                    |  |  |
|                                                                                                    | On probation                     |                            |  |  |
|                                                                                                    | On parole (adult)/aftercare (juv | enile)                     |  |  |
|                                                                                                    | Under supervision                |                            |  |  |
|                                                                                                    | In work release program          |                            |  |  |
|                                                                                                    | Living in halfway house/shelter  | care                       |  |  |
|                                                                                                    | Evening reporting center         |                            |  |  |
|                                                                                                    | Under house arrest/home conf     | inement                    |  |  |
|                                                                                                    | Under electronic monitoring      |                            |  |  |
|                                                                                                    | Incarcerated                     |                            |  |  |
|                                                                                                    | Other (specify)                  |                            |  |  |
|                                                                                                    | Chose not to answer              |                            |  |  |

## **Convictions**

| Conviction type(s):            | <ul> <li>Misdemeanor</li> <li>Other</li> <li>Don't know</li> <li>Felony</li> <li>Both Misdemeanor &amp; Felony</li> </ul>                                                  |
|--------------------------------|----------------------------------------------------------------------------------------------------|
| Have any convictions been:     | None Selected                                                                                                    |
| Most Recent Conviction:        | (MM/DD/YYYY)                                                                                                    |
| Date of Discharge of Sentence: | (MM/DD/YYYY)                                                                                                    |
| Criminal Background Summary    | Some HTML tags such as embedded videos are not allowed in this text box and<br>will not be saved.<br>Keyboard shortcut F10, toggles between editor toolbar and edit field. |

The next screen will take you to the "Tests" tab.

# **Tests**

In this section, enter information relating to any *Tests* the participant took during or for the enrollment. These can include the WorkKeys, an Aptitude test, Career Interest or Readiness testing etc. Make sure to summarize the results in the comment box as shown below.

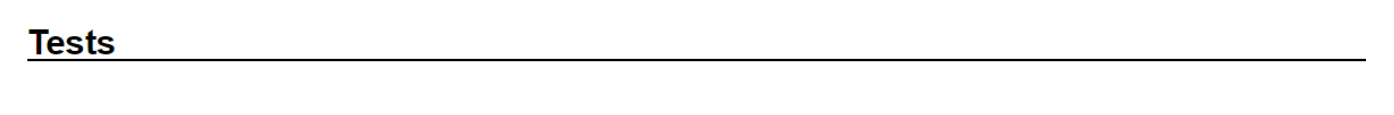

WorkKeys <u>Click Here</u>

**Basic Skills Assessment** 

**Other Testing** 

☐ Aptitude✓ Career Interest

**Testing Results Comments:** 

Some HTML tags such as embedded videos are not allowed in this text box and will not be saved.

Client has the interest and aptitude to be successful in the field as verified with her Get My Future Interest Assessment results; she scored highest in Social, Enterprising and Conventional, both Social and Conventional are in alignment with being a CMT. Per acceptance letter into State Fair, client meets the requirements for admission into the CMT program.

After finishing this information, select "Next". The next screen will take you to the final tab, the "Referrals" tab.

# Referrals

In this section, enter any referrals that are necessary. Many times there will not be information to enter on this screen.

#### Referrals

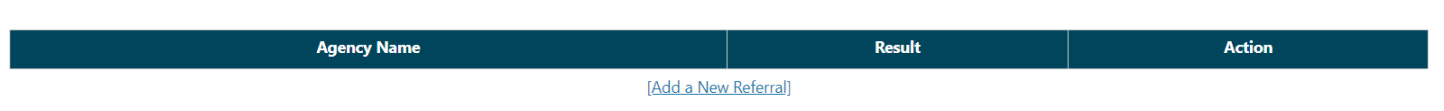

After any referrals are entered you will complete the assessment by selecting "Finish".

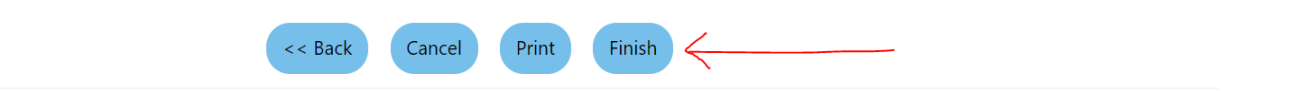